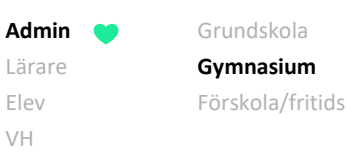

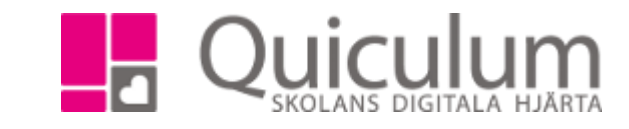

b) Specialiseringskurs

Denna instruktion beskriver hur du som administratör i gymnasieskolan skapar det som kallas specialiseringskurser. Dessa kurser är annorlunda på så sätt att en elev kan läsa flera specialiseringskurser, med samma kurskod, men med olika innehåll.

- 1. Gå in under Verktyg.
- 2. Välj Kurser i vänstermenyn.
- 3. Skapa en kurs för varje specialiseringsområde:

3.1. Ange kurskod för specialiseringskurs, i vårt exempel MALMALOOS.

3.2. Ange namn och glöm inte att ange ytterligare unikt specialiseringsområde inom parenteser, i vårt exempel Matlagning (Kreativ matlagning), för att därmed skilja mellan specialiseringskurser som delar kurskod, till exempel:

MALMALOOS, Matlagning (Kreativ matlagning) MALMALOOS, Matlagning (Molekylär gastronomi)

Notera att specialiseringsområdet kommer skrivas ut i kolumnen "Övriga upplysningar" på examens-/studiebevisen.

| Matlagning (Kreativ matlagning) - MALMAL00S |                                 |  |  |  |  |  |  |  |
|---------------------------------------------|---------------------------------|--|--|--|--|--|--|--|
| Kurskod                                     | Namn                            |  |  |  |  |  |  |  |
| MALMALOOS                                   | Matlagning (Kreativ matlagning) |  |  |  |  |  |  |  |

(forts nästa sida)

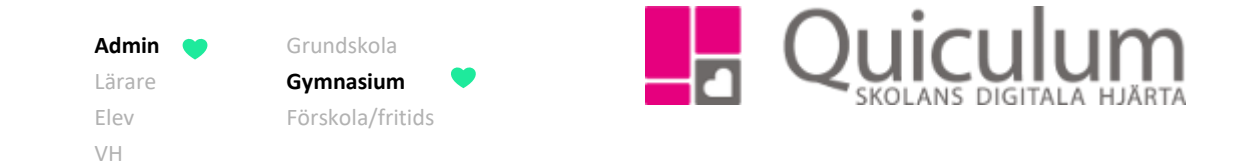

- 4. Ge kursen övriga önskade egenskaper.
- 5. Kom ihåg att bocka i rutan "Specialisering" för specialiseringskursen.

| Sök kurs                     |                               |                       |                             |                        |                    |                |                              | +        |
|------------------------------|-------------------------------|-----------------------|-----------------------------|------------------------|--------------------|----------------|------------------------------|----------|
| Matlagning (Kreativ matlagni | ng) - MALMAL                  | 00S                   |                             |                        |                    |                |                              |          |
| Kurskod                      | Namn                          |                       | Namn (eng)                  | SCB kod                | Beskri             | ivning         | Långt namn                   |          |
| MALMALOOS                    | Matlagning                    | ) (Kreativ matlagning | ) ((                        |                        |                    |                | Matlagning (Kreativ mat      | lagning) |
| Poäng                        | Undervisningstimmar Lärartimm |                       | artimmar                    | Max antal Elever       |                    | Lektionslängd  |                              |          |
| 100                          |                               | 0                     | 0                           |                        | 32                 |                | 30                           |          |
| Aktiv Rākna timmar i schemat | Specialisering                | Visa i dashboard      | Dagsrapportering av närvaro | Ej närvarorapportering | Ämne               | Betygssättning | Skoltyp                      |          |
|                              |                               |                       |                             |                        | Matlagningskunskap | ▼ A till F     | <ul> <li>Gymnasiu</li> </ul> | m        |
|                              |                               |                       |                             |                        |                    |                |                              |          |
| Centralt innehåll 🔸          |                               |                       |                             |                        |                    |                |                              |          |
|                              |                               |                       |                             |                        |                    |                |                              |          |
| Kunskapskrav 🕂               |                               |                       |                             |                        |                    |                |                              |          |
|                              |                               |                       |                             |                        |                    |                |                              |          |
| Specialisering +             |                               |                       |                             |                        |                    |                |                              |          |
|                              |                               |                       |                             |                        |                    |                |                              |          |

Då kursen markeras som specialiseringskurs ser du ett nytt fält nedanför kunskapskrav: Specialisering.

- 6. Klicka på knappen SPARA.
- 7. Under fältet specialisering kan du nu lägga till rubrik och beskrivning:

| Namn:                                   |
|-----------------------------------------|
| Kreativ matlagning                      |
|                                         |
| Beskrivning:                            |
| Avancerade och experimentella maträtter |
|                                         |

8. Klicka på SPARA.

Notera att detta kommer att vara synligt i noteringsfältet på examens-/studiebevisen.

Alla exempelnamn i Quiculum är fiktiva.